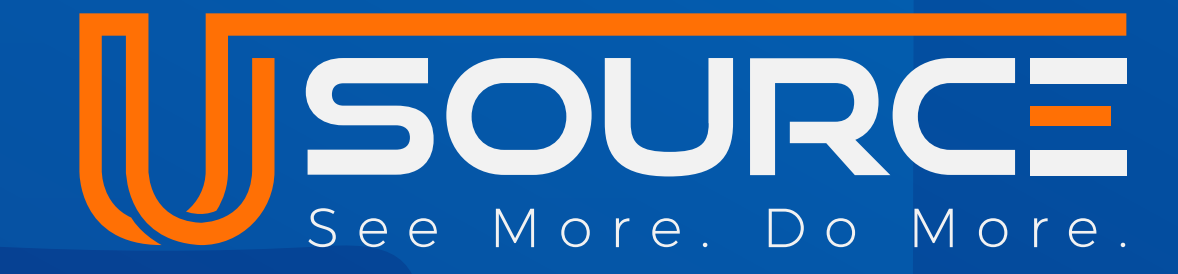

# **Create and Share Inspections**

| USOURCE          | ΞÍ |                                                                                                    |              |
|------------------|----|----------------------------------------------------------------------------------------------------|--------------|
| BOOKMARKS        | Ŧ  | <ul> <li>Inspection ID: 136</li> <li>Main Office</li> <li>Updated by James Moore • Apr 24th, 2025 4:25 PM</li> </ul> | Show details |
| Projects         |    |                                                                                                    |              |
| Support Tickets  |    |                                                                                                    |              |
| Global Documents |    | Search Q                                                                                                    |              |
| Invoices         |    | Entrances, Lobbies, & Corridors                                                                                      |              |
| Dashboard        |    | Westerrowele containers                                                                                              |              |

(2)

 $\bigcirc$ 

ධ

Ø

ල

3

| Dashboard       |   | Waste/recycle containers                                                                                                    |             |
|-----------------|---|----------------------------------------------------------------------------------------------------|-------------|
| MENU            |   | Waste and recycling containers shall be emptied, relined as necessary, and thoroughly disinfected inside and out to ensure a visibly clean, odor-free, and hygienic condition. |             |
|                 | ; | Door & window glass                                                                                                    |             |
| General         | ^ | Glass surfaces shall be maintained in a pristine condition, free from streaks, films, smudges, and fingerprints, with adjacent sills and ledges cleared of dust and soil.      |             |
| Sales           | ^ | Metal surfaces                                                                                                    |             |
| Operations      | ^ | Metal surfaces shall be cleaned to achieve a uniform, visibly clean appearance, free from dust, soil, film, streaks, and cleaning residue, while preserving surface integrity. |             |
| Clients         |   |                                                                                                    |             |
| Projects        |   | Wall surfaces<br>Wall surfaces shall be cleaned to achieve a uniform, visibly clean appearance, free from dust, soil, film, streaks, and cleaning residue                      |             |
| Services        |   | while preserving surface integrity.                                                                                                    |             |
| Schedule        |   |                                                                                                    |             |
| Inspections     |   | Hard Floors<br>Hard floor surfaces shall be thoroughly swept, and/or dust mopped, followed by wet mopping, to achieve a uniformly clean, smooth                                |             |
| Support tickets |   | appearance free of dust, dirt, litter, spots, standing water, cleaner residue, and film.                                                                                       |             |
| Invoices        |   | Carpets & floor mats                                                                                                    |             |
|                 |   |                                                                                                    | <b>FR F</b> |

# Desktop & Mobile User guide

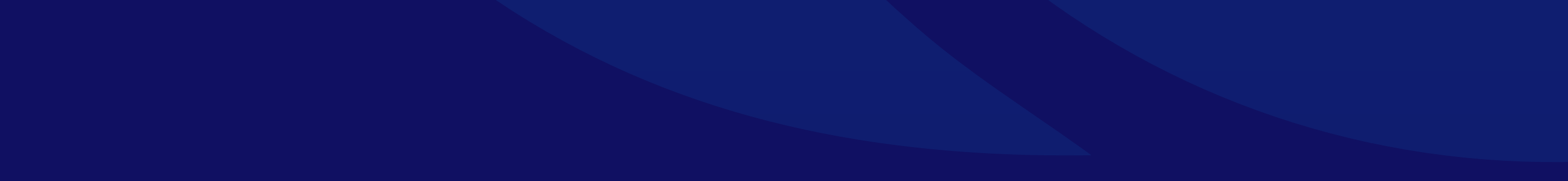

# **Creating New Inspections**

## **Step 1: Access the Inspections Screen**

- Log in to your uSource account.
- From the main dashboard, navigate to the Inspections section.

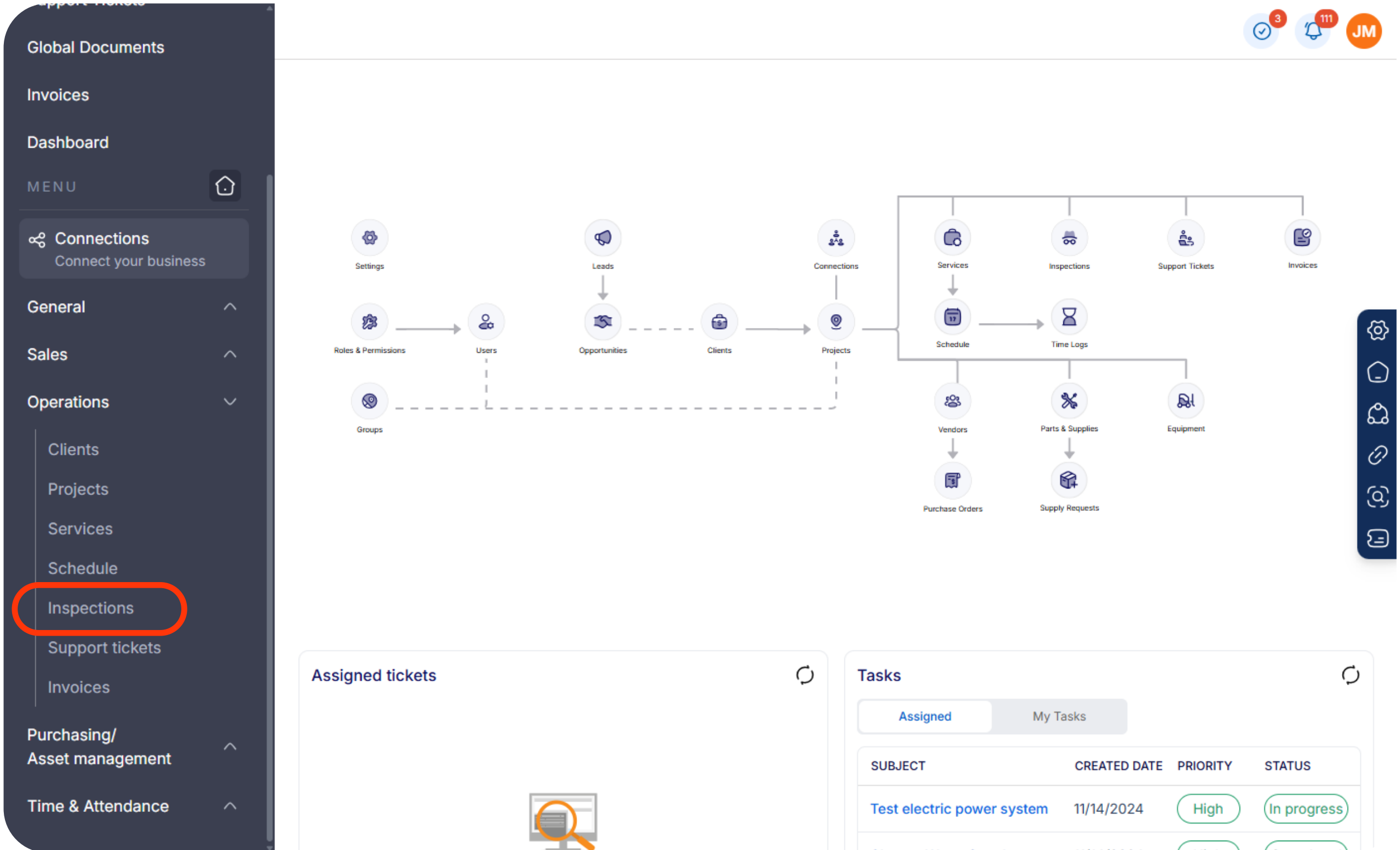

| Assigned           | My T     | asks          |            |             |
|--------------------|----------|---------------|------------|-------------|
| SUBJECT            |          | CREATED DATE  | PRIORITY   | STATUS      |
| Test electric powe | r system | 11/14/2024    | High       | In progress |
| ol                 | I        | 44/4 4 1000 4 | ( ) II - L |             |

- Step 2: Create a New Inspection
- Click on the "New Inspection" button.
- Fill in the necessary details: Inspection title, Location, Date & Time and Assigned to.

|        |                       |                                                                                        |                                    |         | $\bigcirc^3$  | L <sup>III</sup> J | М      |
|--------|-----------------------|----------------------------------------------------------------------------------------|------------------------------------|---------|---------------|--------------------|--------|
| Ir     | nspections Tem        | plates                                                                                 |                                    |         |               |                    |        |
| Inspec | Search                | Q                                                                                      |                                    | (       | + New inspect | ion                |        |
| ⊕ St   | tatus All Reset X     |                                                                                        |                                    |         |               |                    |        |
| ID     | INSPECTION            | PROJECT                                                                                | LAST UPDATE                        | TYPE    | STATUS        | ACTION             |        |
| 137    | New Office Inspection | Project ID: 60<br>Oficina Wolgang<br>13703 Aldine Westfield Rd<br>Houston, Texas 77039 | James Moore<br>04/24/2025 11:55 AM | Created | In Progress   | :                  | ଦ୍ଧି   |
| 136    | Main Office           | Project ID: 58<br>Ambassador´s<br>201 E Main Cross St<br>Findlay, Ohio 45840           | James Moore<br>04/23/2025 03:18 PM | Created | In Progress   | :                  | _<br>ය |
|        |                       | Project ID: 50                                                                         |                                    |         |               |                    | 0      |

- Add a name to the inspection, and select the project to which to which you want to add the inspection.
- Select a preferred template and clicl "Start".

| New Inspection                   |                     |    |
|----------------------------------|---------------------|----|
| Inspection name *                | Project *           |    |
| New Office Inspection            | ID: 58 Ambassador's | \$ |
| Filter by                        |                     |    |
| Template library                 |                     |    |
| O Preferred templates            |                     |    |
| Inspection template *            |                     |    |
| #11 Facilities and Real Estate 0 |                     |    |

- Step 3: Add Inspection Details
- Click on "Add inspection area".

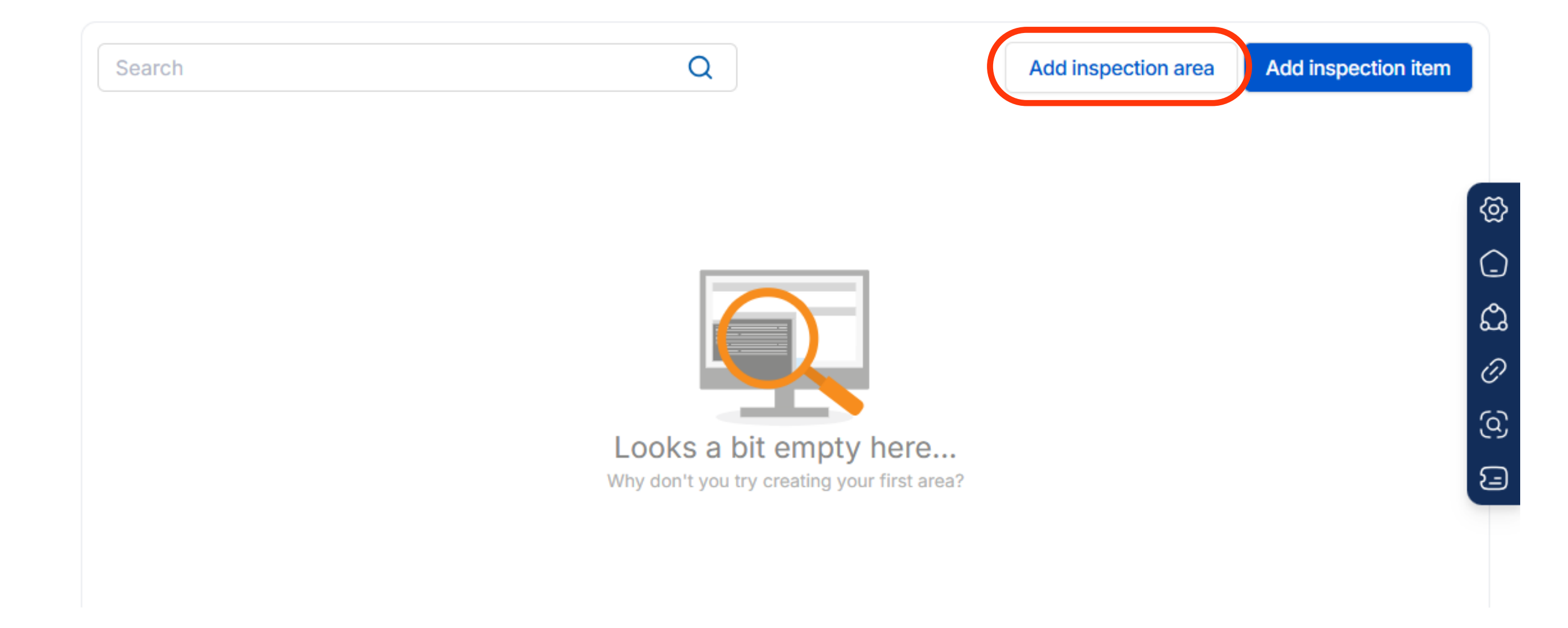

- Add a name to the "Inspection Area" to identify it.
- On "Details" you can add more information about the new Inspection Area created.
- Click on Submit.

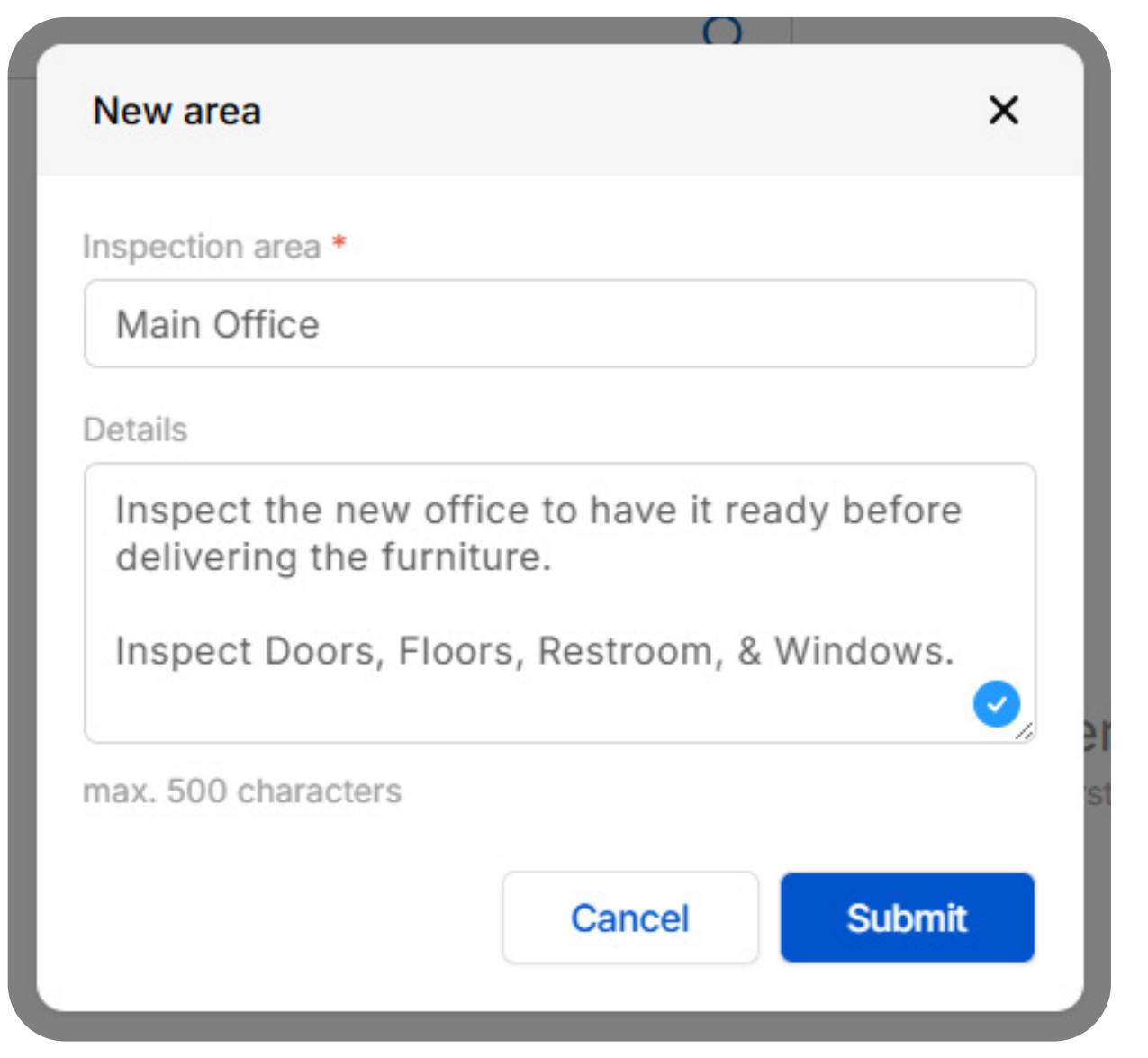

• Click on "Add inspection item".

| <ul> <li>Inspection ID: 139</li> <li>Main Office</li> <li>Updated by James Moore • Apr 24th, 2025 3:18 PM</li> </ul> |   |         | Area created  | ×                 |             |
|----------------------------------------------------------------------------------------------------|---|---------|---------------|-------------------|-------------|
| Search                                                                                                    | Q | Add in: | spection area | d inspection item |             |
| Windows                                                                                                    |   |         |               | :                 |             |
| Walls                                                                                                    |   |         |               | :                 | କ୍ତ         |
| Main Entrance                                                                                                    |   |         |               | :                 |             |
| Restroom                                                                                                    |   |         |               | :                 | ය           |
| Counters                                                                                                    |   |         |               | :                 | Ø           |
| Ceiling                                                                                                    |   |         |               | :                 | <b>(</b> 2) |
|                                                                                                    |   |         |               |                   | 5           |
|                                                                                                    |   |         | Cance         | el Save           |             |

# • Select a previously created **Inspection Area**.

| nspection area *          |         |
|---------------------------|---------|
| Walls                     |         |
| Inspection item *         |         |
| North Wall                |         |
| Details                   |         |
| 1st Wall next to the main | window. |
|                           |         |
|                           |         |
|                           |         |
| max. 500 characters       |         |
| max. 500 characters       |         |

- Create a new name for "Inspection Item" and fill the Details field.
- Click on **Submit**.
- Once you are finished, click on "Save".

| Inspection ID: 139 Main Office Updated by James Moore * Apr 24th, 2025 3:18 PM |   |                     | Show detai          | ils      |
|--------------------------------------------------------------------------------|---|---------------------|---------------------|----------|
| Search                                                                         | Q | Add inspection area | Add inspection item |          |
| Windows                                                                        |   |                     | :                   |          |
| Walls                                                                          |   |                     | :                   | ଷ୍       |
| North Wall<br>1st Wall next to the main window.                                |   | Ins                 | pect item 🖪 🗎 🗄     | (_<br>   |
| Main Entrance                                                                  |   |                     | :                   | مہ<br>() |
| Restroom                                                                       |   |                     | :                   | ସ        |
| Counters                                                                       |   |                     | :                   | E        |
| Ceiling                                                                        |   |                     | :                   |          |

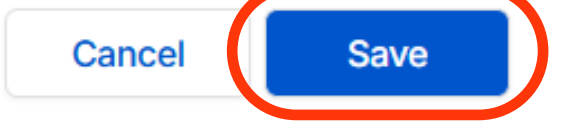

# **Sharing an Inspection**

- To share the inspection:
  - Navigate to the Projects section and click on the ID.

| BOOKMARKS             | + Pr | ojects              | Search                    |                                                       | Q                   |          |                 |
|-----------------------|------|---------------------|---------------------------|-------------------------------------------------------|---------------------|----------|-----------------|
| Projects              | •    | Client              |                           | Project type                                          | ⊕ Status            | All      | eset 🗙          |
| Support Tickets       | I    | D PROJEC            | T NAME                    | ADDRESS                                               |                     | SERVICES | PROJECT TYPE    |
| Global Documents      | 6    | 0 Oficina           | Wolgang                   | 13703 Aldine Wes<br>Houston, Texas 7<br>United States | stfield Rd<br>7039, | 1        | Office Building |
| nvoices<br>Dashboard  | 5    | 58 Ambass           | sador's                   | 201 E Main Cross<br>Findlay, Ohio 458<br>States       | St<br>40, United    | 3        | Hotel           |
| A Connections         | 5    | 0 Preside<br>Carpet | ntial Plaza -<br>Cleaning | Miami SS<br>Miami, Florida 33<br>States               | 131, United         | 2        | Offices         |
| Connect your business |      |                     |                           | 500 Brickell Key I                                    | Drive               |          |                 |
| General               | ~    | 18 Building         | g Office Miami            | Miami, Florida 33<br>States                           | 131, United         | 3        | Offices         |
|                       |      |                     |                           |                                                       |                     |          |                 |

• Click on the Action menu and select "Share"

| Services                     | Searc | ch                    | Q                                                                            |                                       |         | + New inspe | ection                              |
|------------------------------|-------|-----------------------|------------------------------------------------------------------------------|---------------------------------------|---------|-------------|-------------------------------------|
| Inspections                  | ⊕ St  | atus All Reset X      |                                                                              |                                       |         |             |                                     |
| Support tickets              | ID    | INSPECTION            | PROJECT                                                                      | LAST UPDATE                           | TYPE    | STATUS      |                                     |
| Invoices<br>Users            | 138   | New Office Inspection | Project ID: 58<br>Ambassador´s<br>201 E Main Cross St<br>Findlay, Ohio 45840 | James Moore<br>04/24/2025 04:25 PM    | Created | Completed   |                                     |
| Vendors                      | 136   | Main Office           | Project ID: 58<br>Ambassador´s<br>201 E Main Cross St<br>Findlay, Ohio 45840 | James Moore<br>04/24/2025 04:25 PM    | Created | Complete    | View<br>Resume inspection<br>Delete |
| Parts and supplies Equipment | 134   | entrance              | Project ID: 58<br>Ambassador´s<br>201 E Main Cross St<br>Findlay, Ohio 45840 | Jonathan Moore<br>04/10/2025 01:50 PM | Created | Complete    | Share<br>Download                   |
| Time logs                    |       |                       | Project ID: 58                                                               |                                       |         | <u>_</u>    |                                     |

 Select your Connection and click on "Continue" to successfully share your Inspection.

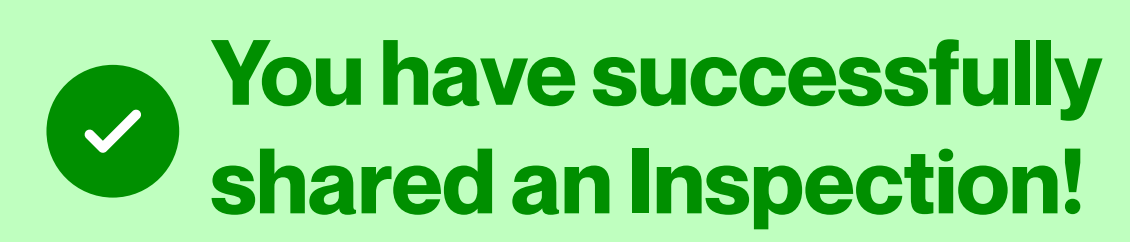

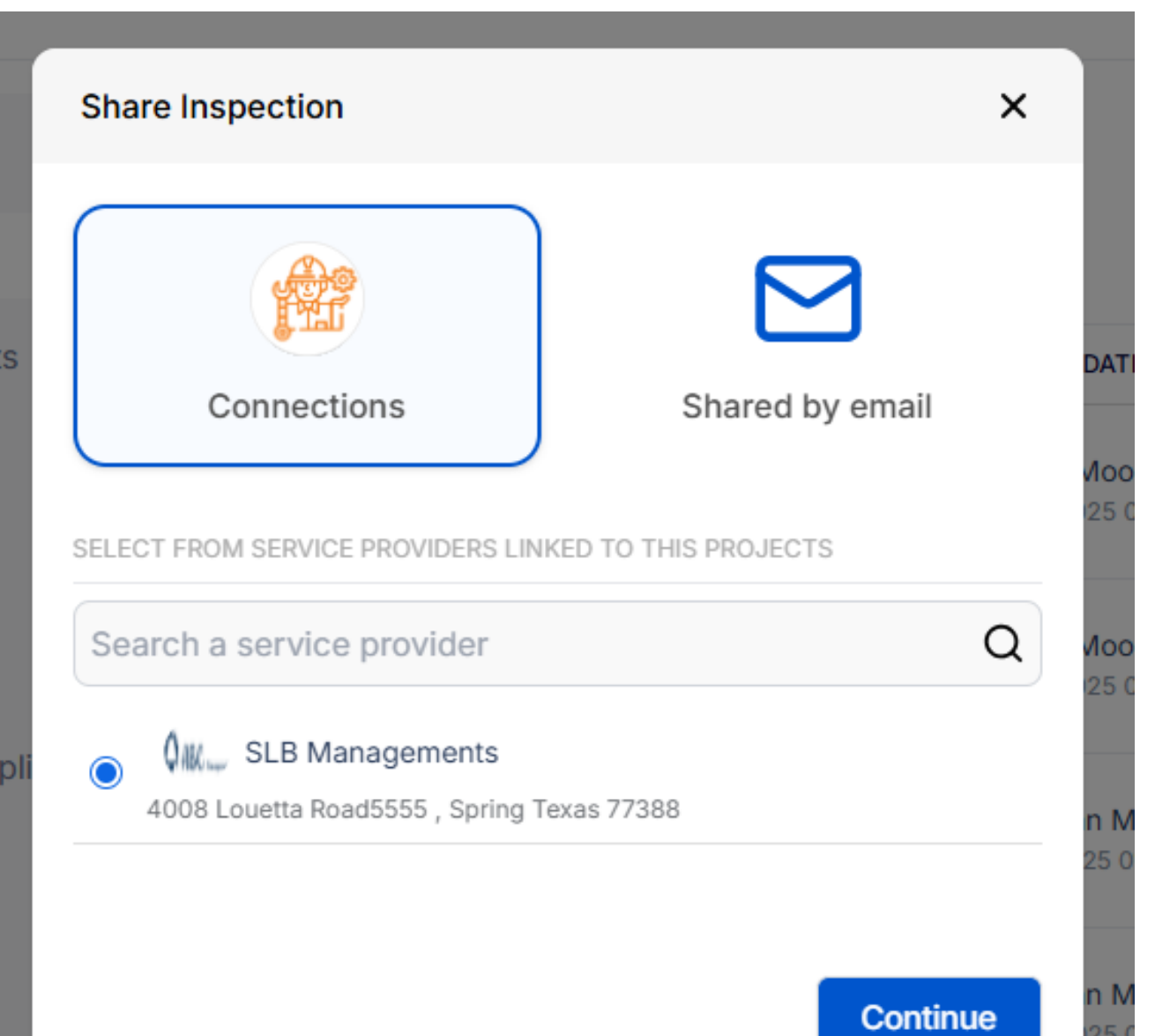

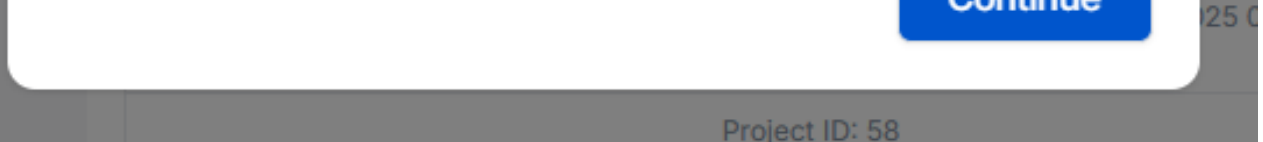

**Creating an Inspection from Mobile Hub** 

On your Home Screen, select "Projects"

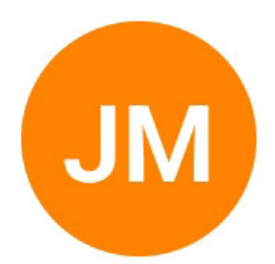

# **James Moore**

User ID | UST5208042

CSM

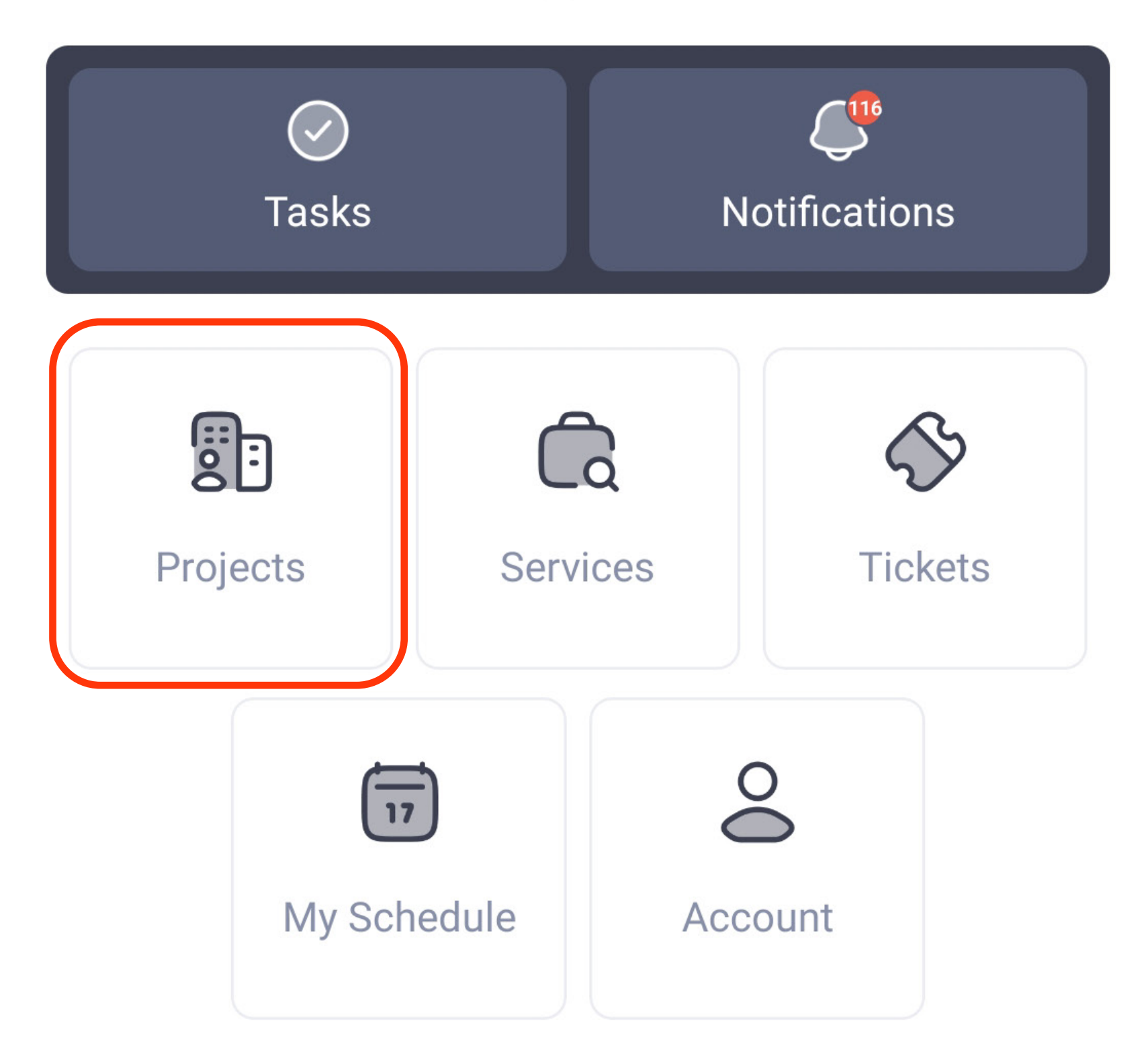

Select the project that contains the inspection you need.

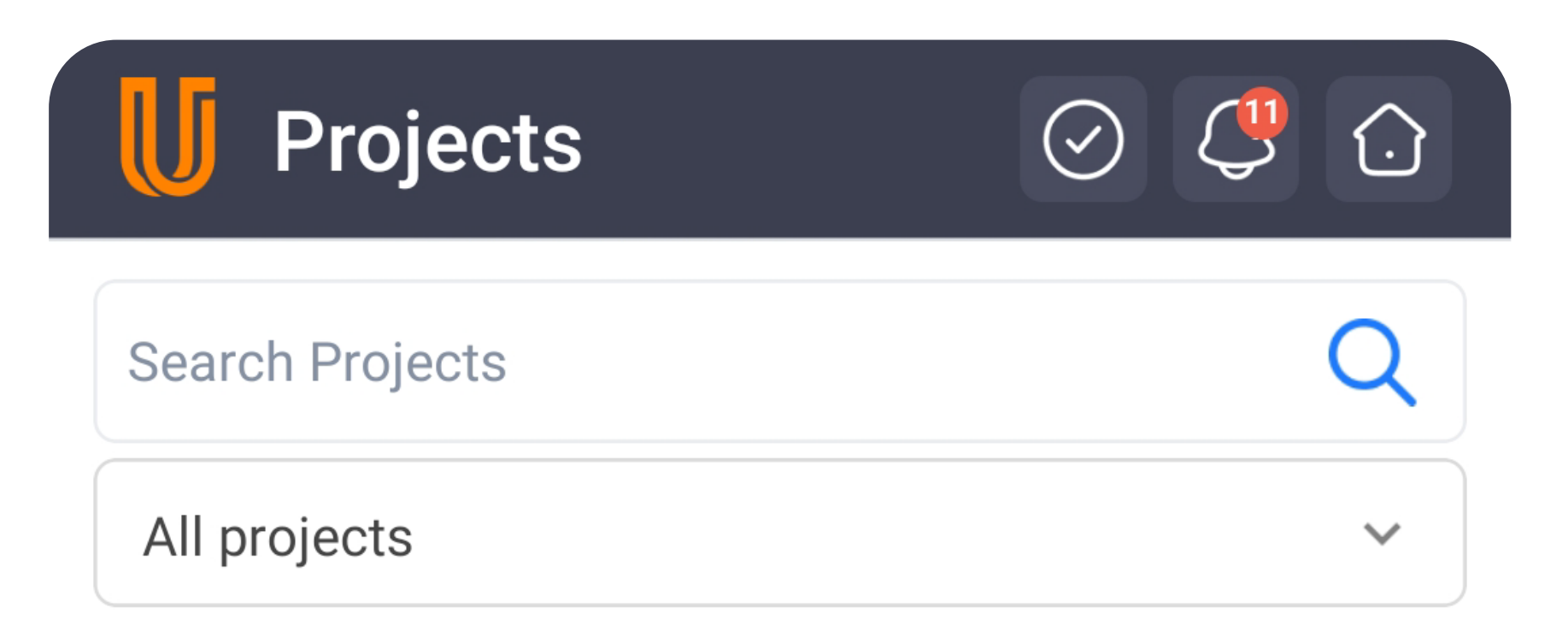

Project ID 60 | Active

#### **Oficina Wolgang**

13703 Aldine Westfield Rd Houston, Texas 77039, United States 1180 Miles Away

• Select "Inspections" and choose then click on "New Inspection".

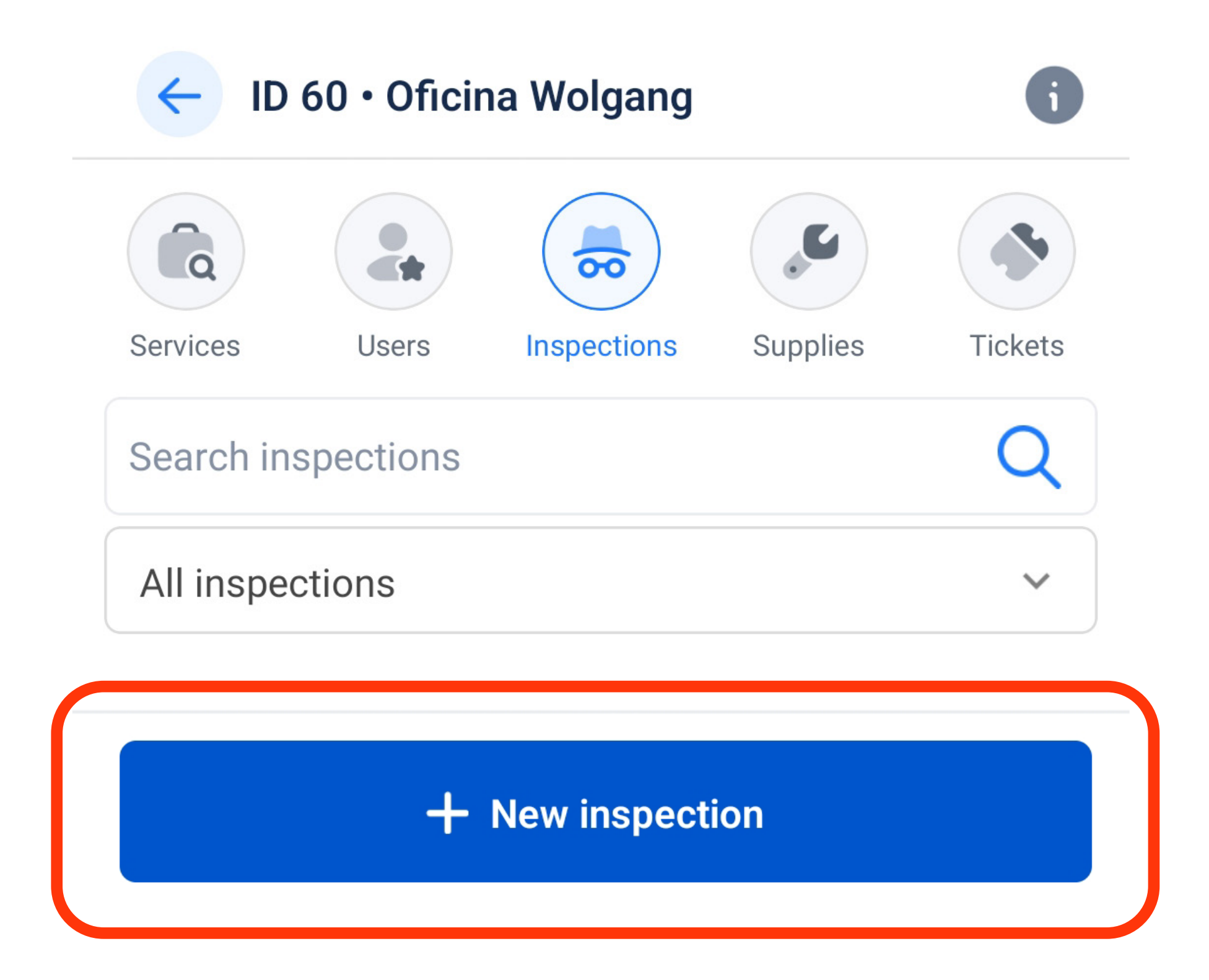

• Add an inspection name and then select a template for your new inspection.

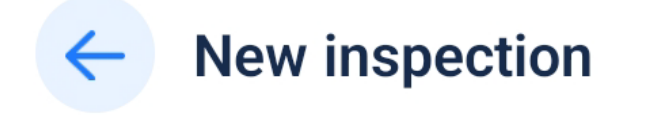

Inspection name

Inspection name

#### Filter by:

Preferred template

Template Library

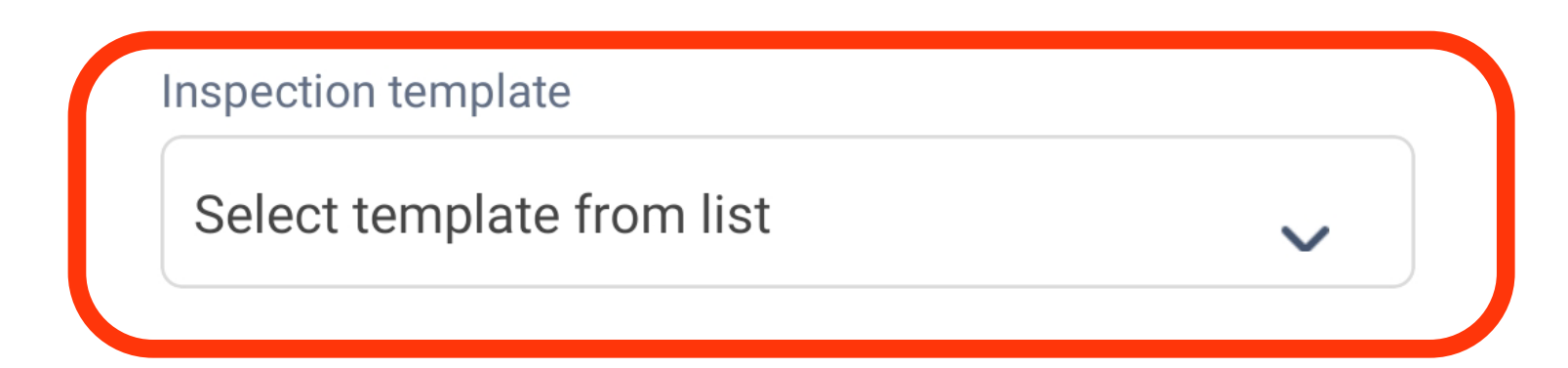

Global templates

| Se | earch templates                                 | <b>ર</b> |
|----|-------------------------------------------------|----------|
|    | Template #1 - Restrooms                         |          |
|    | Template #2 - Mandalay Bay Operational Checklis | t        |
|    | Template #3 - Hallways                          |          |
|    | Template #4 - Main Entrance                     |          |
|    | Template #5 - test template                     |          |

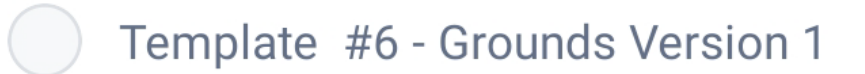

• Once you have completed all the fields, click "Create inspection".

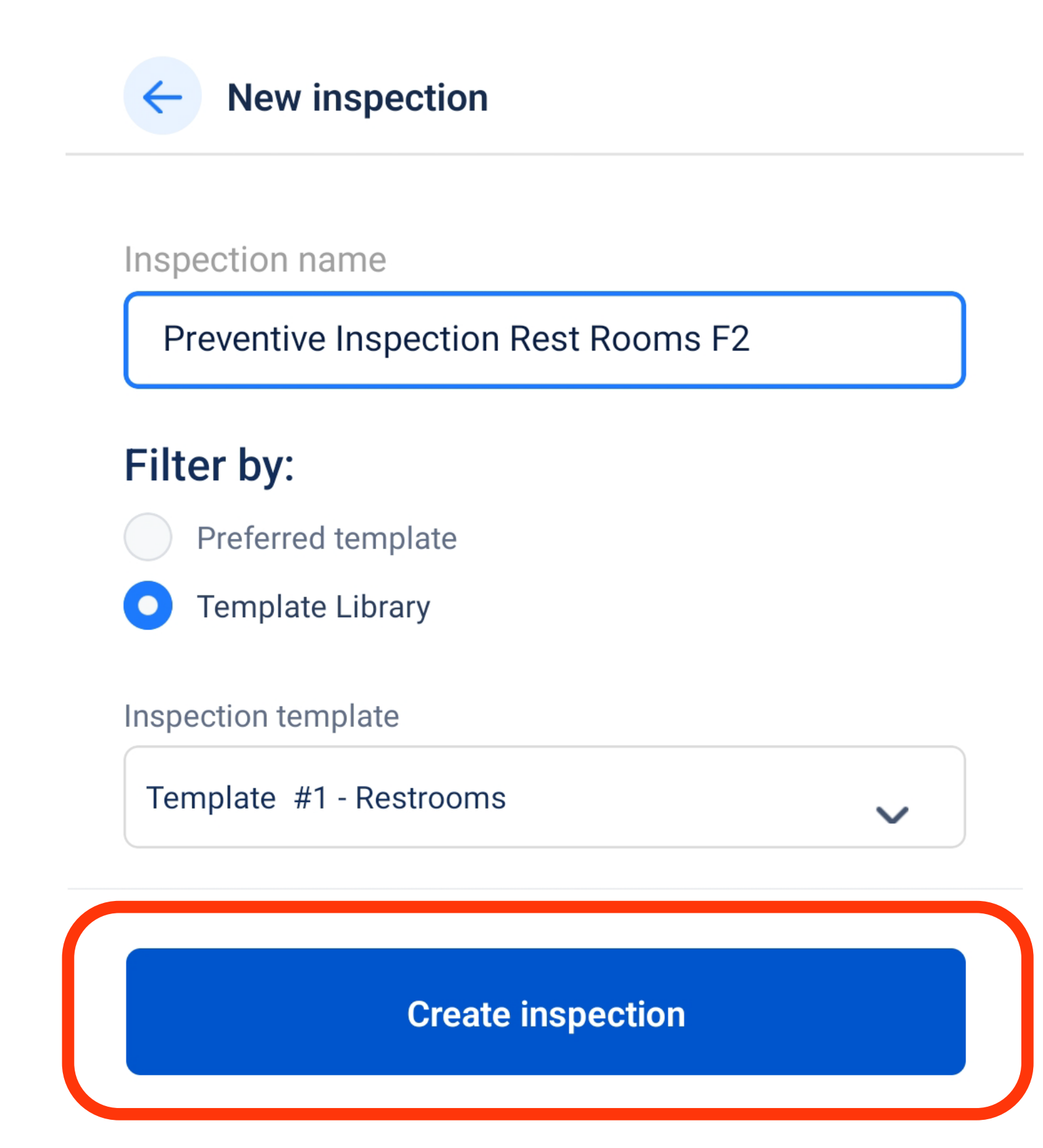

• Click on "Add area" to add a new area to be inspected.

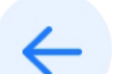

Preventive Inspection Rest...

Complete

| Created 05/01/2025          |          |
|-----------------------------|----------|
| Add area                    | Add item |
| Men's Restroom              | ^        |
| × Floors<br>Not inspected   |          |
| Stalls<br>Not inspected     |          |
| × Fixtures<br>Not inspected |          |

• Fill the fields and then click "Submit".

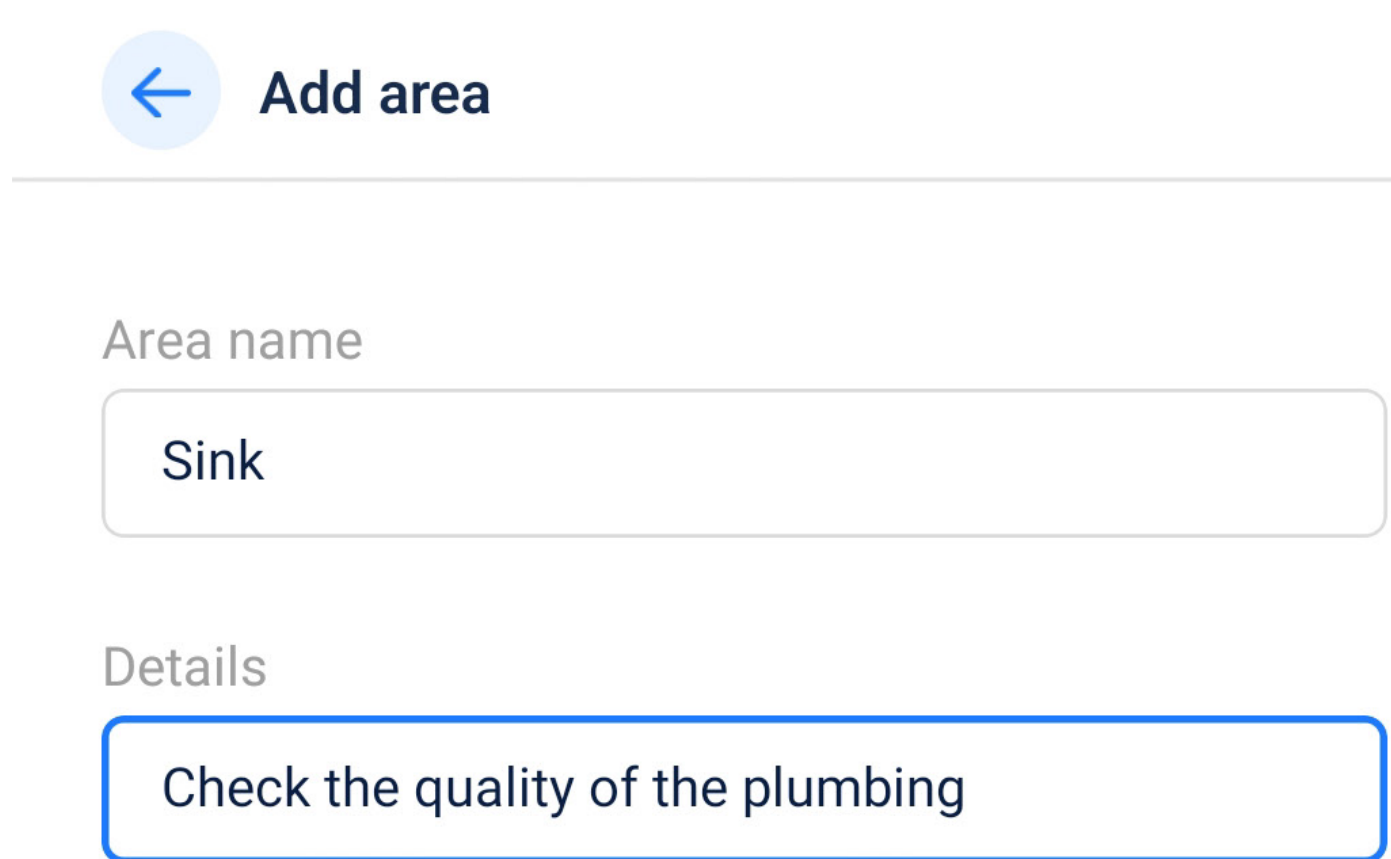

Submit

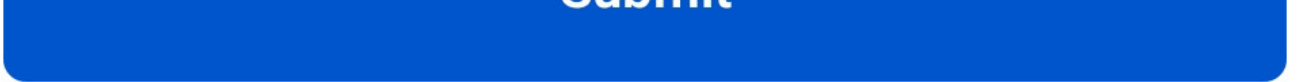

### • Click on "Add area" to add a new area to be inspected.

| Created 05/01/2025             |          |
|--------------------------------|----------|
| Add area                       | Add item |
| Sink                           | ^        |
| Men's Restroom                 | ^        |
| × Floors<br>Not inspected      |          |
| × Stalls<br>Not inspected      |          |
| × Fixtures<br>Not inspected    |          |
| × Countertops<br>Not inspected |          |

• Select the area you have just created.

Select area

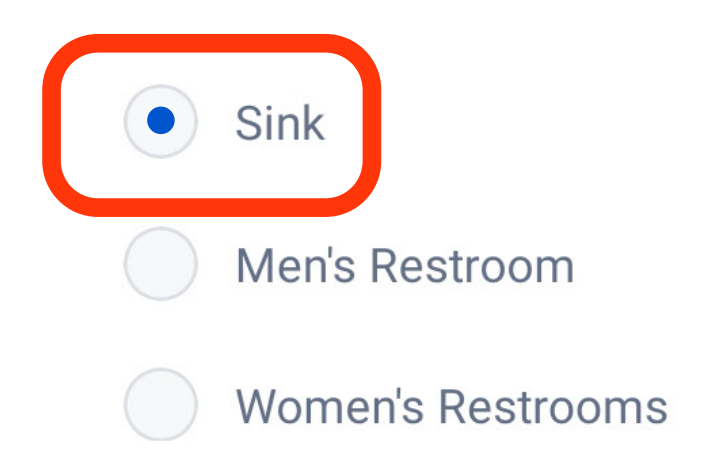

• Fill the fields and then click "Submit".

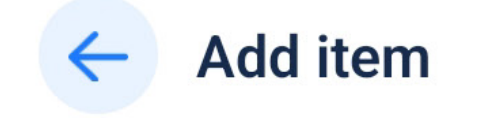

#### Select area

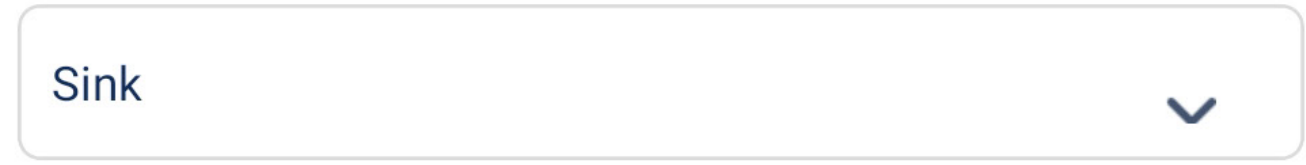

Item name

Vent Pipe

max. 31 characters

Details

Check Vent Pipe

max. 75 characters

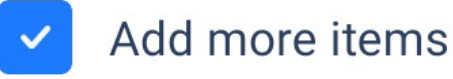

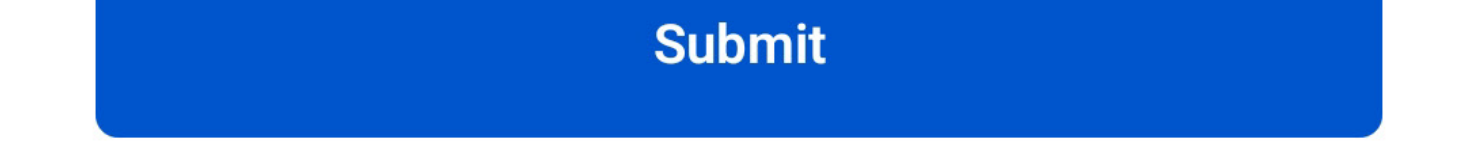

 Repeat the process until you have added all the areas and items you need.

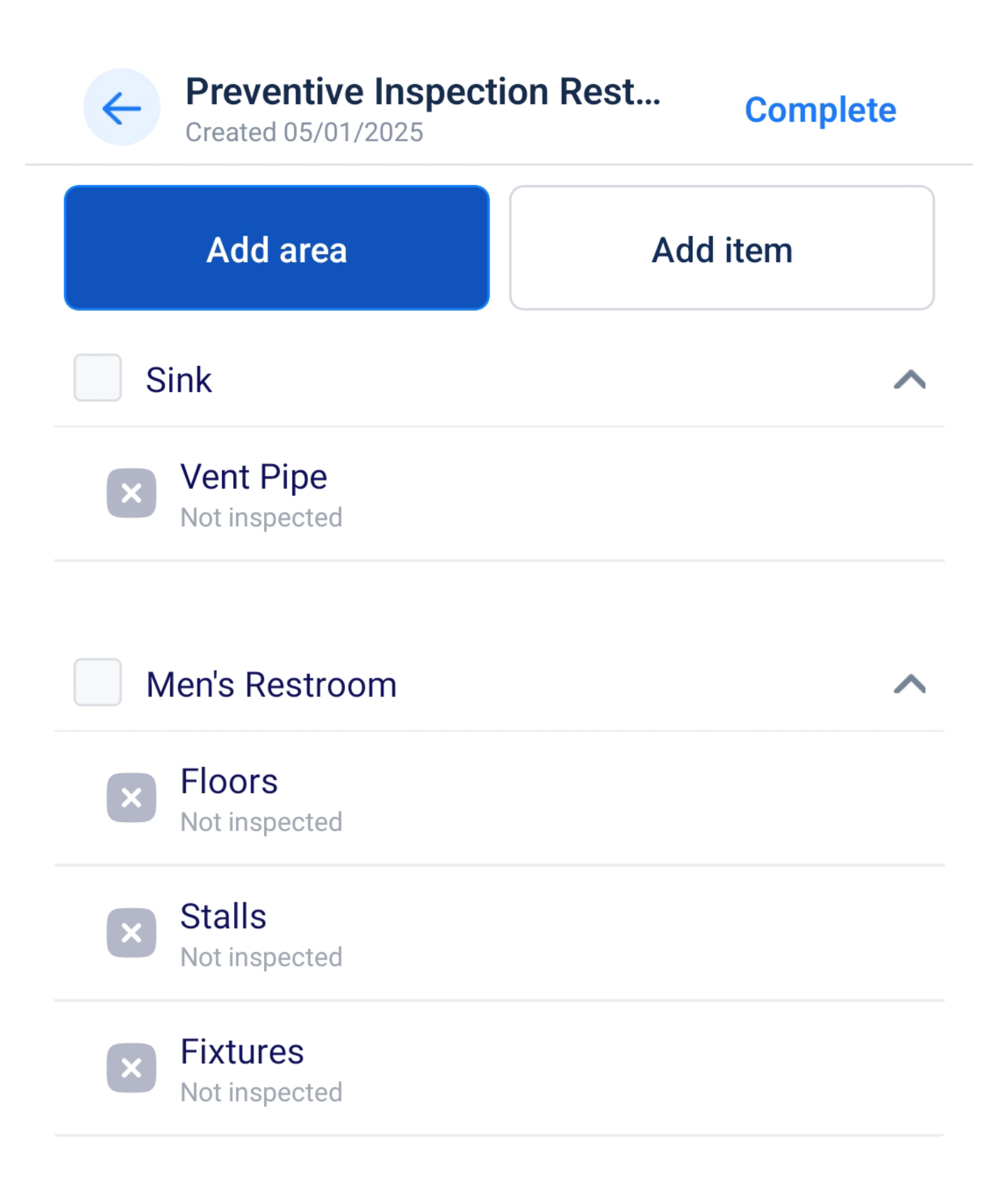

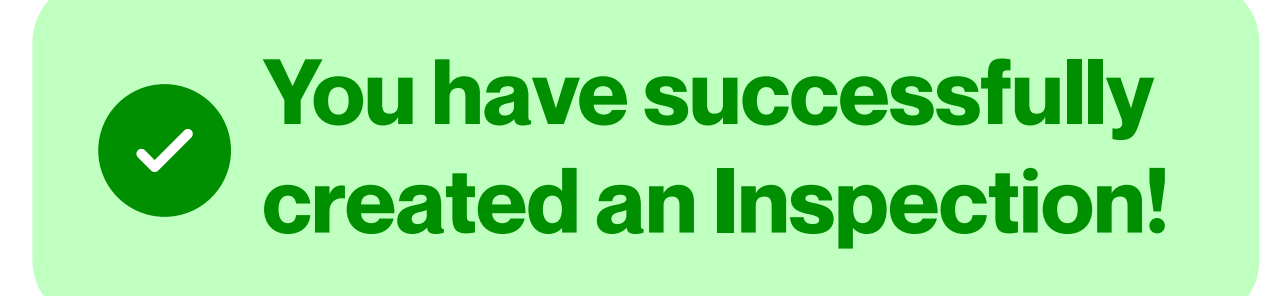

**Sharing an Inspection from Mobile Hub** 

On your Home Screen, select "Projects"

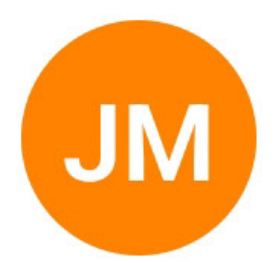

# **James Moore**

User ID | UST5208042

CSM

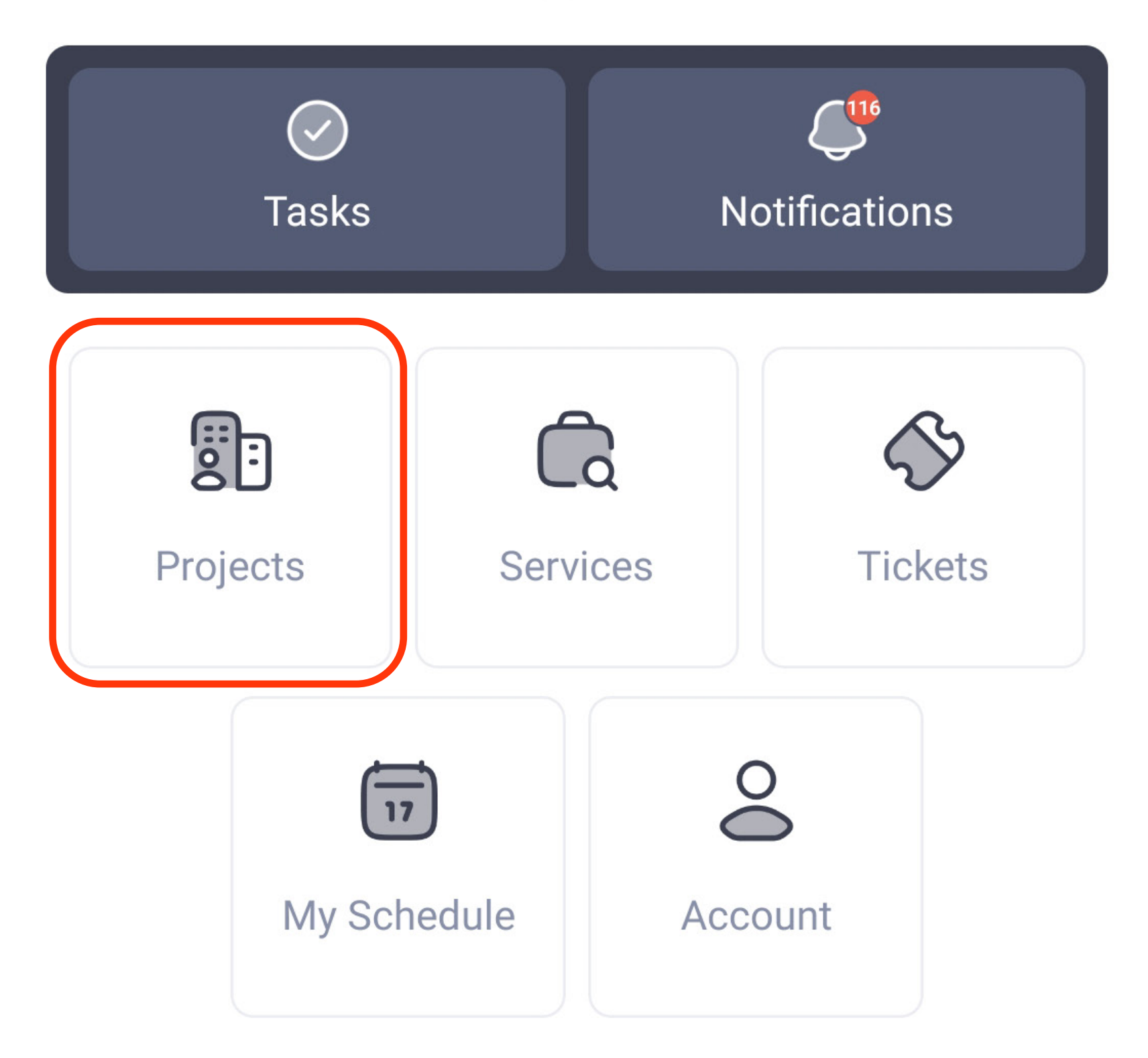

Select the project that contains the inspection you need.

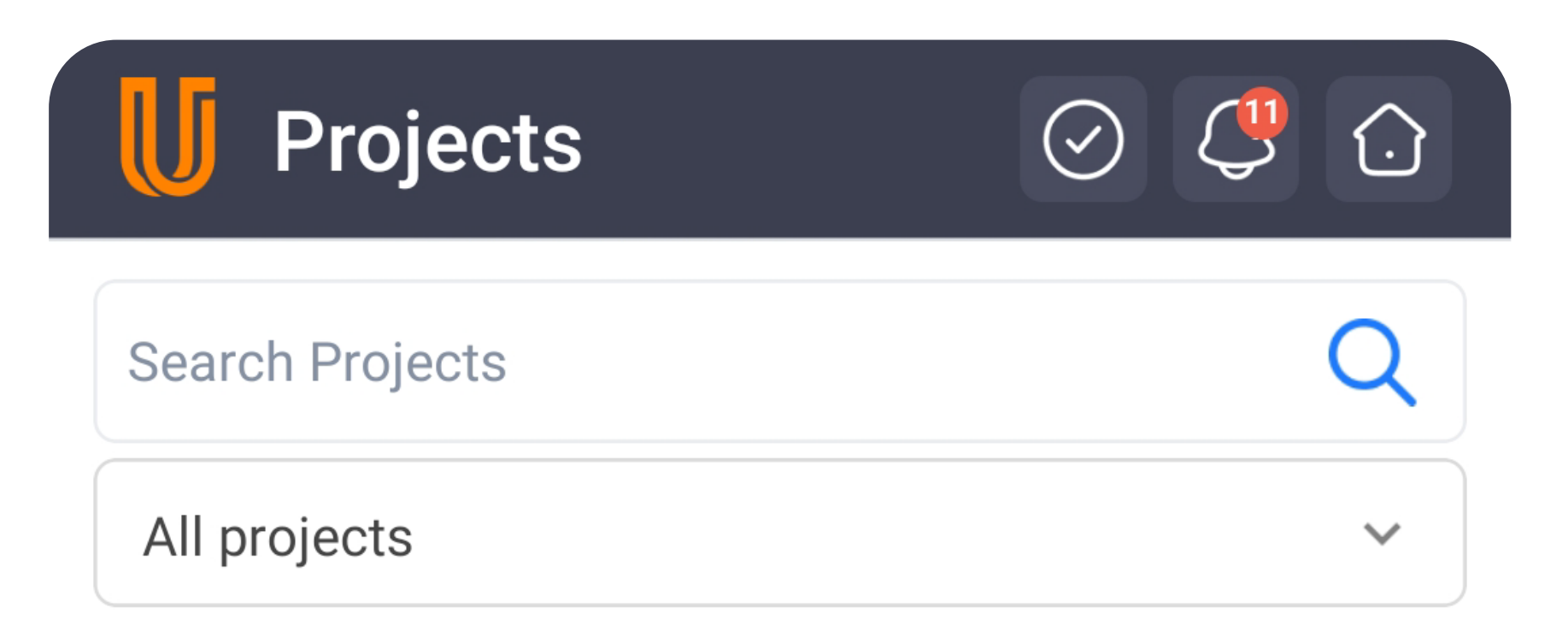

Project ID 60 | Active

#### **Oficina Wolgang**

13703 Aldine Westfield Rd Houston, Texas 77039, United States 1180 Miles Away

• Select "Inspections" and choose the inspection you need.

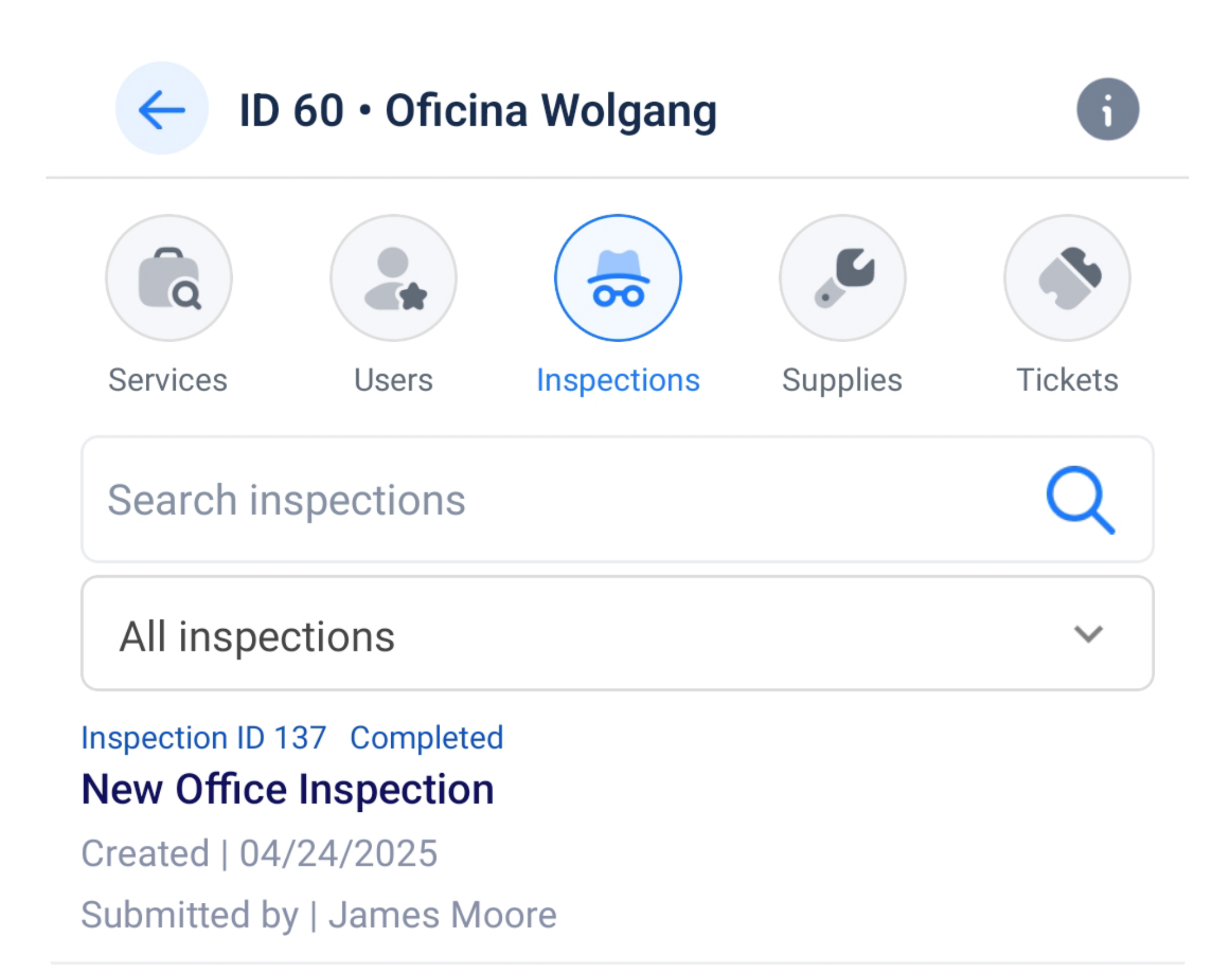

• Click on the "Share" button.

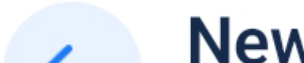

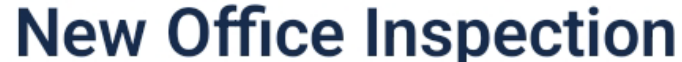

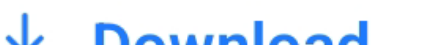

| Created 04/24/2025                     |   |
|----------------------------------------|---|
| Share C                                |   |
| Entrances, Lobbies, & Corridors        | ~ |
| Waste/recycle containers Not inspected |   |
| Door & window glass<br>Not inspected   |   |

- Choose between "Connections" or "Sebd by email".
  - Once you choose your contact, hit "Submit".

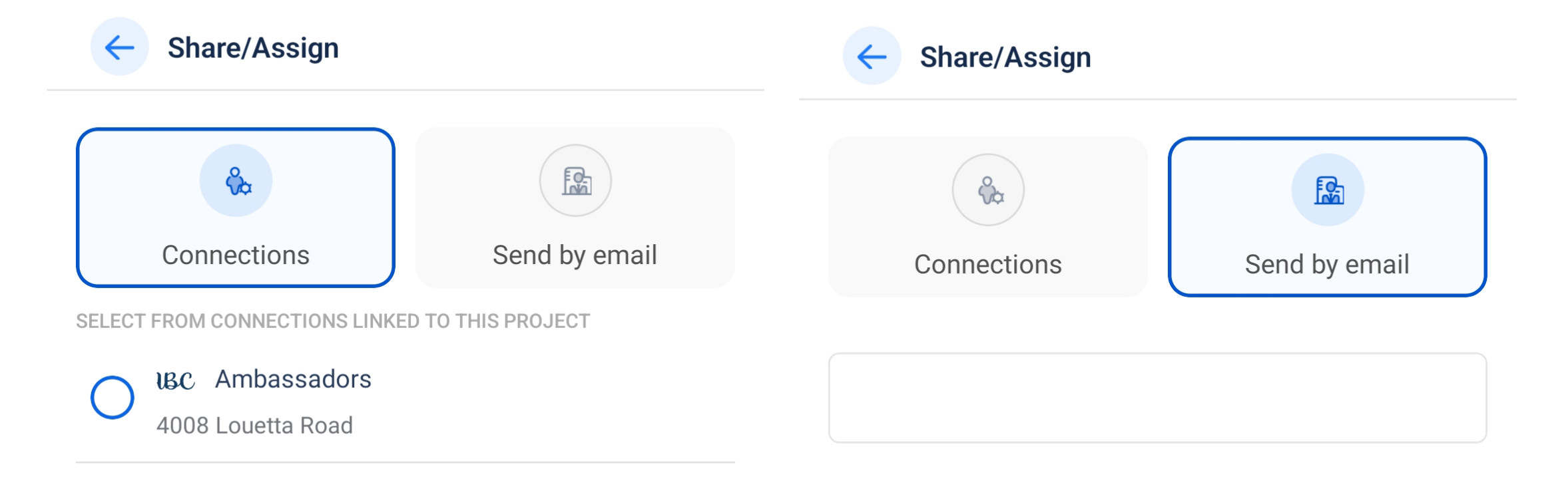

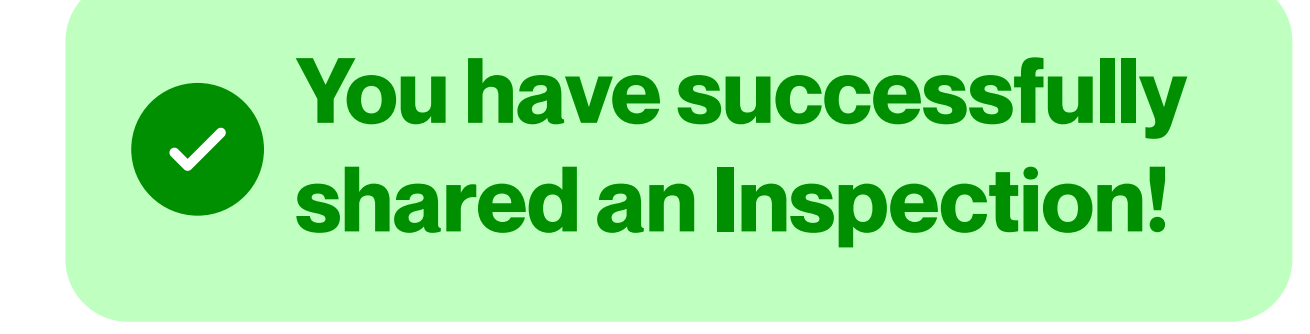